# Anleitung zur Anmeldung Zertifikatsprüfung HR-Assistent\*in

### Zentrales Webportal für die Kandidatenanmeldung

Die Anmeldung für Kandidatinnen und Kandidaten erfolgt über ein zentrales Webportal. Dieses kann über die Adresse <u>www.hrse.ch</u> erreicht werden.

Um zu den Prüfungs-Anmeldungen zu gelangen, klicken Sie bitte auf den Button "Zertifikatsprüfung jetzt anmelden".

Der Anmeldeprozess kann innert wenigen Minuten interaktiv durch die Kandidatinnen und Kandidaten erfolgen.

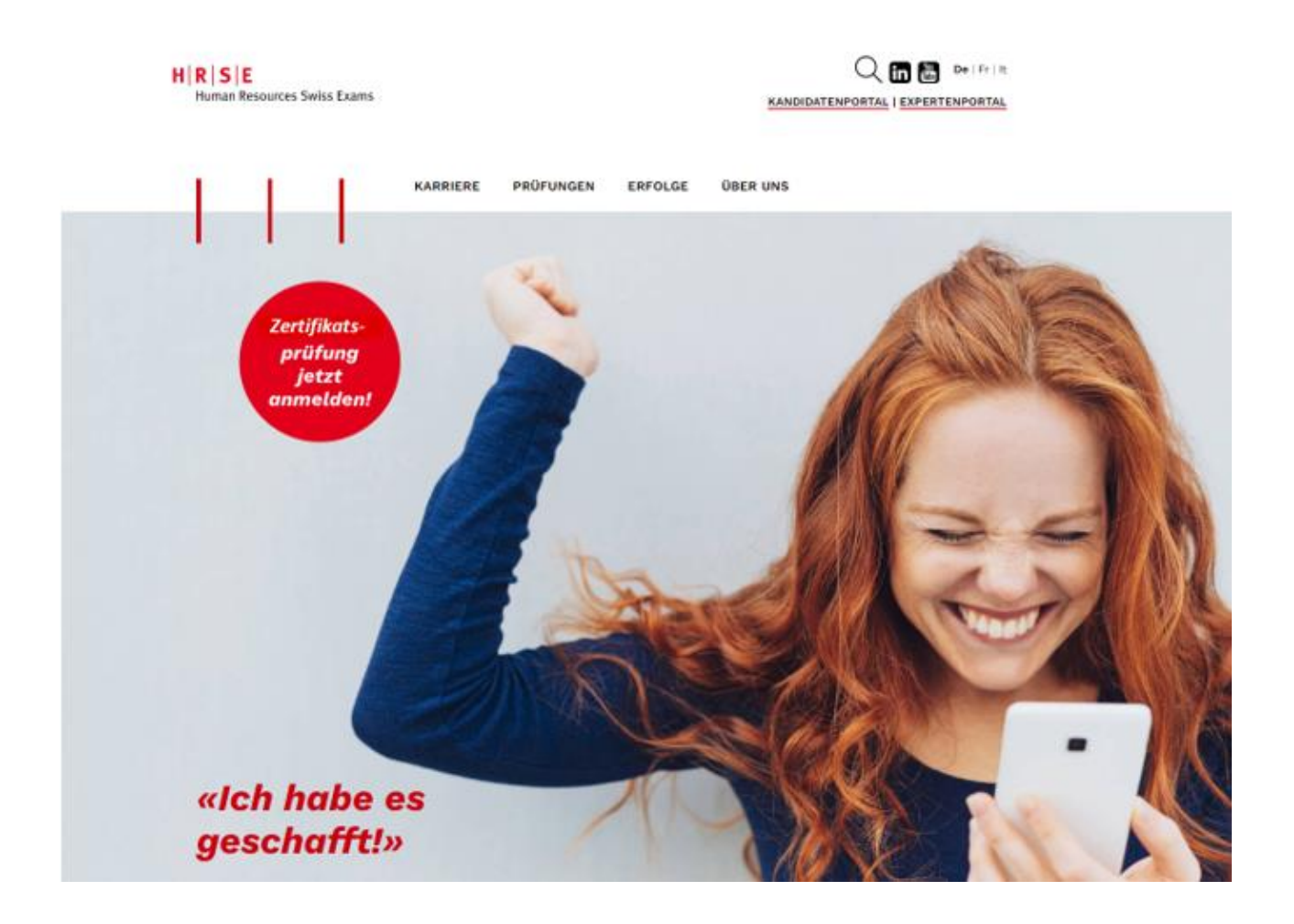

### WILLKOMMEN ZUR PRÜFUNGSANMELDUNG

Sie gelangen zur Prüfungsregistrierung.

Bitte lesen Sie die Informationen gut durch und klicken Sie anschliessend auf "REGISTRIERUNG STARTEN".

# 

Human Resources Swiss Exams

## Prüfungsregistrierung Zertifikat

deutsch | français | italiano

Einstieg E Persönliche Angaben Adress-Informationen Berufliche Angaben Weitere Angaben Abschluss

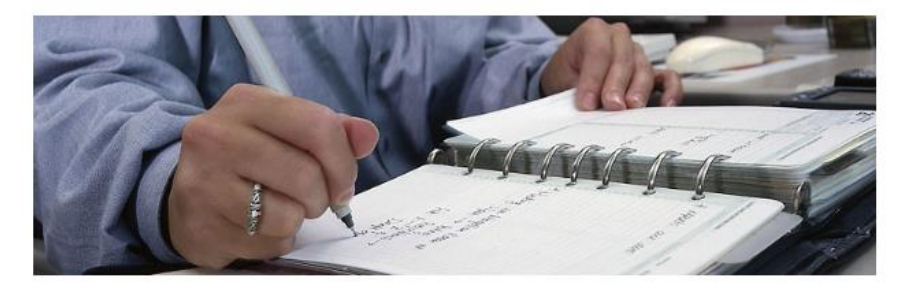

#### WILLKOMMEN ZUR PRÜFUNGSREGISTRIERUNG

#### Anleitung zur Anmeldung Zertifikatsprüfung

Für die Registrierung zur Zertifikatsprüfung HR-Assistent\*in müssen Sie eine Reihe von Daten erfassen und Dokumente als PDF hochladen. Bitte halten Sie die benötigten Dokumente bereit und beachten Sie, dass die einzelnen Dokumente 2 MB nicht überschreiten.

Dies sind:

persönliche Informationen (bitte achten Sie auf die korrekte Schreibweise, da die erfassten Daten f
ür das Zertifikat verwendet werden.)

- Eidg. Fähigkeitszeugnis (EFZ oder EBA), Maturität oder gleichwertiger Abschluss
- Berufspraxis mit Angaben von Arbeitgeber, Dauer und Beschäftigungsgrad
- Arbeitsbestätigungen oder Zwischenzeugnis (Kopien von Arbeitsverträgen werden nicht akzeptiert)
- Kopie eines amtlichen Ausweises, Pass oder ID (Vorder- und Rückseite)
- Falls vorhanden; Zulassungsbestätigung von HRSE (die Zulassungsbestätigung von HRSE kann anstelle der Arbeitsbestätigungen hochgeladen werden)

Falls Sie Repetent\*in sind oder über eine Zulassungsabklärung von HRSE verfügen, genügen die persönlichen Informationen.

Nach der Registrierung erhalten Sie umgehend ein Bestätigungsmail über den Eingang Ihrer Registrierung. Falls Sie kein Mail erhalten, überprüfen Sie bitte zuerst Ihren Spam-Ordner bevor Sie uns kontaktieren. Ihre eingereichten Unterlagen werden überprüft und im Anschluss daran teilen wir Ihnen per Mail mit, ob Sie die Zulassungskriterien erfüllen (dies kann bis zu 10 Tage dauern).

Nach erfolgter Zulassung erhalten Sie Zugang zur Prüfungsplattform. Über die Prüfungsplattform können Sie innerhalb von 10 Tagen die Prüfungsgebühr von CHF 490.- via Kreditkarte oder ePayment begleichen. Danach haben Sie die Möglichkeit, Ihren Prüfungsstandort und die Prüfungszeit auszuwählen. Anhand von Probefragen können Sie sich mit der Systembedienung vertraut machen. Zudem besteht die Möglichkeit eine Simulationsprüfung zu lösen. Diese kann zweimal

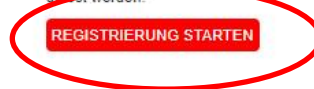

#### BRAUCHEN SIE HILFE?

Sollten Sie Fragen zur Registrierung haben, wenden Sie sich bitte an unser Prüfungssekretariat.

E-Mail: info@hrse.ch

Adresse: Reitergasse 9 Postfach, 8021 Zürich

FAQ Häufig gestellte Fragen

#### PERSÖNLICHE ANGABEN

Bitte geben Sie hier Ihre Persönlichen Angaben ein.

Bitte wählen Sie "Ich habe vorgängig eine HRSE- Zulassungsabklärung durchgeführt" an, wenn Sie ein Zulassungsschreiben von HRSE (nicht von einer Schule) haben. Sie können dieses unter "Sonstige Bestätigungen und Dokumente" bei "Weitere Angaben" hochladen, es werden ausser einer ID oder einem Pass keine weiteren Dokumente verlangt.

Wenn Sie Repetent/in sind füllen Sie bitte die Persönlichen Angaben aus und wählen danach «Ich bin Repetent/in» an.

→ Nur Angaben, die mit einem \* gekenzeichnet sind, sind Pflichtfelder.

# Ihre erfassten Daten werden später für das Zertifikat verwendet!

| H   R   S   E<br>Human Resource                                                              | s Swiss Exams                               |                              | Prüfungsregistrierung<br>Zertifikat                           |  |
|----------------------------------------------------------------------------------------------|---------------------------------------------|------------------------------|---------------------------------------------------------------|--|
|                                                                                              |                                             |                              | deutsch   français   italiano                                 |  |
| Einstieg Persönliche Angaben I                                                               | Adress-Informationen Eeruf                  | liche Angaben 🔳 Weitere Anga | jaben 🔳 Abschluss                                             |  |
| PERSÖNLICHE ANGA                                                                             | ABEN                                        |                              | SIE BRAUCHEN                                                  |  |
| Bitte erfassen Sie Ihre persönlichen Inform<br>(alle mit * markierten Felder sind obligatori | nationen. Vermeiden Sie Abkürzunge<br>isch) | en von Namen, etc.           | Sollten Sie Fragen zur Registrierung                          |  |
| Korrespondenzsprache*                                                                        | Deutsch                                     |                              | haben, wenden Sie sich bitte an unser<br>Prüfungssekretariat. |  |
| Geschlecht*                                                                                  | Weiblich                                    | O Männlich                   | E-Mail:<br>info@hrse.ch                                       |  |
| Vorname*                                                                                     | Peter                                       |                              | Adresse:<br>Hans-Huber-Strasse 4                              |  |
| Nachname*                                                                                    | Muster                                      |                              | Postfach 1853, 8027 Zürich                                    |  |
| Geburtstag*                                                                                  | 05.06.1991                                  |                              |                                                               |  |
| Nationalität*                                                                                | Schweiz                                     |                              | $\checkmark$                                                  |  |
| Heimatorte*<br>Bitte geben Sie alle Heimatorte an                                            | Baden                                       | LÓ                           | ÖSCHEN                                                        |  |
| Ditte geben Sie alle Heimatorie an.                                                          | HINZUFÜGEN                                  |                              |                                                               |  |
| lch habe vorgängig eine HRSE -<br>Zulassungsabklärung<br>durchgeführt <sup>e</sup>           | ⊖ Ja                                        | Nein                         |                                                               |  |
| Ich bin Repetent/in*                                                                         | ⊖ Ja                                        | Nein                         |                                                               |  |
| ZURŪCK                                                                                       |                                             |                              | WEITER                                                        |  |

→ Sollte Ihr Heimatort nicht vorhanden sein, bitten wir Sie einen anderen auszuwählen und Ihren richtigen Heimatort in die "Bemerkungen" zu schreiben. Der Heimatort wird manuell angepasst.

#### ADRESSINFORMATIONEN

Bitte geben Sie hier Ihre Adresse, sowie Telefonnummer, Sozialversicherungsnummer und Ihre Mailadresse ein. **Für Personen, die im Ausland wohnhaft sind**, bitte bei Kanton / Ausland, **Ausland auswählen**, dann verschwindet die Sozialversicherungsnummer automatisch.

→ Achtung! FR bedeutet Fribourg nicht Frankreich.

# H R S E Human Resources Swiss Exams

Prüfungsregistrierung Zertifikat

deutsch français italiano

Einstieg EPersönliche Angaben Adress-Informationen Berufliche Angaben Weitere Angaben Abschluss

### ADRESSINFORMATIONEN

| Bitte erfassen Sie Ihre Wohnadresse. I | Die gesamte Korrespondenz wird an diese Adresse versendet.                                                                                                    |
|----------------------------------------|----------------------------------------------------------------------------------------------------|
| Strasse und Hausnummer                 | Musterstrasse 10                                                                                                    |
| Postfach / Adresszusatz                |                                                                                                    |
| Postleitzahl*                          | 1111                                                                                                    |
| Ort*                                   | Mustem                                                                                                    |
| Kanton / Ausland*                      | ZH                                                                                                    |
| Sozialversicherungsnummer*             | 756.1111.1111.11                                                                                                    |
| Telefon privat                         | +41 11 111 11 11                                                                                                    |
| Mobiltelefon*                          | +41 79 111 11 11                                                                                                    |
| E-Mail privat*                         | peter.muster@muster.com<br>Bitte kontrollieren Sie, ob die E-Mail-Adresse korrekt geschrieben ist. Wir<br>verwenden diese Adresse für die Kommunikation mit Ihnen. |
| ZURÜCK                                 | WEITER                                                                                                    |

SIE BRAUCHEN HILFE?

Sollten Sie Fragen zur Registrierung haben, wenden Sie sich bitte an unser Prüfungssekretariat.

| E-Mail:   |    |
|-----------|----|
| info@broo | ab |

| A |  |
|---|--|

Hans-Huber-Strasse 4 Postfach 1853, 8027 Zürich

### NACHWEIS ÜBER IHR EIDGENÖSSISCHES FÄHIGKEITSZEUGNIS UND IHRE BERUFSPRAXIS

Bitte fügen Sie hier Ihren Fähigkeitsausweis oder Ihr Maturitätszeugnis ein und geben Ihre Berufserfahrung an. Laden Sie bitte anschliessen Ihre Arbeitszeugnisse hoch.

Einstieg Persönliche Angaben Adress-Informationen Berufliche Angaben Weitere Angaben Abschluss

| BERUFLICHE ANGA                                                                                                    | BEN UND AUSBILDUNG                                                                                                    |                                                                                                | BRAUCHEN SIE                                                                                         |
|----------------------------------------------------------------------------------------------------|----------------------------------------------------------------------------------------------------|------------------------------------------------------------------------------------------------|----------------------------------------------------------------------------------------------------|
| Bitte füllen Sie die untenstehenden Anga<br>Nachweise:                                                                                                    | ben zur Ausbildung und beruflicher Erfahrung aus.                                                                                                    | Wir benötigen folgende                                                                         |                                                                                                    |
| <ul> <li>EFZ, EBA, Matura oder ein andere</li> <li>2 Jahre Berufserfahrung zu 100%</li> </ul>                                                              | es gleichwertiges Diplom<br>(Teilzeit wird pro Rata angerechnet)                                                                                              |                                                                                                | Sollten Sie Frägen zur Registnerung<br>haben, wenden Sie sich bitte an unser<br>Prüfungssekretariat. |
| ODER                                                                                                    |                                                                                                    |                                                                                                | E-Mail:                                                                                              |
| <ul> <li>4 Jahre Berufserfahrung zu 100%<br/>nachgewiesen werden kann.</li> </ul>                                                                          | (Teilzeit wird pro Rata angerechnet), falls keine ent                                                                                                    | sprechende Ausbildung                                                                          | info@hrse.ch<br>Adresse:                                                                             |
| Laden Sie bitte zu jedem Eintrag den ent<br>Arbeitsverträge werden nicht akzeptiert.                                                                       | tsprechenden Nachweis hoch (Diplom, Arbeitszeugi                                                                                                    | nisse respbestätigungen).                                                                      | Reitergasse 9<br>Postfach, 8021 Zürich                                                               |
| Erfassen Sie Ihre Praxisnachweise begin<br>Diploms in chronologischer Reihenfolge.<br>"Weiteren Praxiseintrag hinzufügen" um<br>die Schaltfläche "Weiter". | nnend mit Ihrer ersten Berufserfahrung nach Erwerb<br>Wenn Sie den ersten Eintrag erfasst haben, drücke<br>einen weiteren Eintrag zu erfassen. Haben Sie alle | des EFZ oder gleichwertigen<br>n Sie auf die Schaltfläche<br>Einträge erfasst, klicken Sie auf | FAQ Häufig gestellte Fragen                                                                          |
| EFZ / EBA / Maturität                                                                                                    | Datei auswählen Keine Datei ausgewählt                                                                                                    |                                                                                                |                                                                                                    |
|                                                                                                    | Die PDF-Datei darf die maximale Grösse von 2 M                                                                                                    | /B nicht überschreiten.                                                                        |                                                                                                    |
| Berufspraxis*                                                                                                    | Von* (Tag.Monat.Jahr)                                                                                                    | LÖSCHEN                                                                                        |                                                                                                    |
|                                                                                                    | 01.01.2011                                                                                                    |                                                                                                |                                                                                                    |
|                                                                                                    | Bis* (Tag.Monat.Jahr) Für die aktuelle Tätigke<br>Sie als "bis" Datum das Tagesdatum ein.                                                                     | it geben                                                                                       |                                                                                                    |
|                                                                                                    | 31.12.2015                                                                                                    |                                                                                                |                                                                                                    |
|                                                                                                    | Name des Arbeitgebers*                                                                                                    |                                                                                                |                                                                                                    |
|                                                                                                    | Musterfirma                                                                                                    |                                                                                                |                                                                                                    |
|                                                                                                    | Ort*                                                                                                    |                                                                                                |                                                                                                    |
|                                                                                                    | Mustern                                                                                                    |                                                                                                |                                                                                                    |
|                                                                                                    | Beschäftigungsgrad in %*                                                                                                    |                                                                                                |                                                                                                    |
|                                                                                                    | 100                                                                                                    |                                                                                                |                                                                                                    |
|                                                                                                    | Ihre Funktion*                                                                                                    |                                                                                                |                                                                                                    |
|                                                                                                    | Muster                                                                                                    |                                                                                                |                                                                                                    |
|                                                                                                    | Zeugnis/Arbeitsbestätigung*<br>Datei auswählen Keine Datei ausgewählt                                                                                         |                                                                                                |                                                                                                    |
|                                                                                                    | Die PDF-Datei darf die maximale Grösse von 2<br>MB nicht überschreiten.                                                                                       |                                                                                                |                                                                                                    |
|                                                                                                    | WEITEREN PRAXISEINTRAG HINZUFÜGEN                                                                                                    |                                                                                                |                                                                                                    |
| ZURÜCK                                                                                                    |                                                                                                    | WEITER                                                                                         |                                                                                                    |

#### WEITERE ANGABEN

Bitte wählen Sie die Schule aus, die Sie besucht haben. Wenn Ihre Schule nicht zur Auswahl steht, wählen Sie bitte "Kein Lehrgang besucht" an und schreiben die Schule in die Bemerkungen. Die Schule wird manuell nacherfasst.

Wenn Sie eine Zulassungsabklärung bei HRSE gemacht haben, laden Sie diese bitte unter "Weitere Dokumente"

hoch.

Bitte lesen Sie die Prüfungsordnung und Wegleitung, sowie die AGBs und HRSE Datenschutzrichtlinie

aufmerksam durch.

Die letzten Auswahlfelder sind optional und sie können wählen, ob Sie ihr Einverständnis zur Datenweitergabe

erteilen.

| Human Resource                                                                                                    | s Swiss Exams                                                                                                    | Zertifikat                                                                                      |
|----------------------------------------------------------------------------------------------------|----------------------------------------------------------------------------------------------------|-------------------------------------------------------------------------------------------------|
|                                                                                                    |                                                                                                    | deutsch   français   italiar                                                                    |
| Einstieg Persönliche Angaben                                                                                                    | Adress-Informationen 🔳 Berufliche Angaben 📕 Weitere Angaber                                                                                           | n 🔳 Abschluss                                                                                   |
| WEITERE ANGABEN                                                                                                    |                                                                                                    | BRAUCHEN SIE                                                                                    |
| Bitte beantworten Sie weitere Fragen zur                                                                                                    | Zulassungsgesuch.                                                                                                    | HILFE?                                                                                          |
| Schule <sup>a</sup><br>An welcher Schule besuchen Sie den<br>Lehrgang zur Vorbereitung auf die<br>Prüfung?                                                     | [Schule auswählen]                                                                                                    | Sollten Sie Fragen zur Registrierung haben, wenden Sie sich bitte an unser Briffungssekretariat |
|                                                                                                    |                                                                                                    | E-Mail:<br>info@hrse.ch                                                                         |
| Ausweiskopie*<br>Wenn Sie sich erstmalig registrieren,<br>aden Sie bitte eine Kopie eines<br>amtlichen Ausweises hoch (Pass oder<br>D; Vorder- und Rückseite). | Datei ausgewählt<br>Die PDF-Datei darf die maximale Grösse von 2 MB nicht überschreiten.                                                              | Adresse:<br>Reitergasse 9<br>Postfach, 8021 Zürich                                              |
| Bemerkungen<br>Bitte geben Sie allfällige                                                                                                    |                                                                                                    | FAQ Häufig gestellte Fragen                                                                     |
| Bemerkungen im nebenstehendem<br>Feld ein.                                                                                                    | HRSE Zulassungsbestätigung (sofern vorhanden)                                                                                                    |                                                                                                 |
| Kopie eines amtlichen Ausweises<br>(Pass oder ID: Vorder- und                                                                                                  | Datei auswählen Keine Datei ausgewählt                                                                                                    |                                                                                                 |
| Rückseite).                                                                                                    | Die PDF-Datei darf die maximale Grösse von 2 MB nicht überschreiten.                                                                                  |                                                                                                 |
|                                                                                                    | Ich akzeptiere die publizierten AGBs, inklusive der<br>Pr üfungsgeb ühr sowie der Geb ühren f ür Abmeldungen.*                                        |                                                                                                 |
|                                                                                                    | Ich bestätige dass ich die publizierte Datenschutzrichtlinie<br>HRSE sowie die Pr üfungsordnung und Wegleitung zur Ken<br>genommen habe.*             | von<br>ntnis                                                                                    |
|                                                                                                    | <ul> <li>Ich akzeptiere, dass HRSE mein Pr üfungsresultat an meine<br/>Schule weitergeben darf.</li> </ul>                                            |                                                                                                 |
|                                                                                                    | <ul> <li>Ich bin einverstanden, dass mein Name nach bestandener<br/>Prüfung von HRSE publiziert wird (Webseite www.hrse.ch u<br/>HR Swiss)</li> </ul> | Ind                                                                                             |
|                                                                                                    | Ich bin einverstanden, dass meine Angaben innerhalb der<br>Trägeroranisation HRSE (Link: Organigramm) weitergegebe                                    | en                                                                                              |

#### **REGISTRIERUNG ERFOLGREICH**

Nach erfolgreicher Registrierung erhalten Sie ein Bestätigungsmail. Sollten Sie kein Bestätigungsmail erhalten, bitten wir Sie auch im Spam/Junk-Ordner nachzusehen. Bei weiteren Fragen melden Sie sich bitte per Mail unter info@hrse.ch.

# H|R|S|E

Human Resources Swiss Exams

# Prüfungsregistrierung Zertifikat

deutsch français italiano

🛢 Einstieg 🖩 Persönliche Angaben 🛢 Adress-Informationen 🛢 Berufliche Angaben 🛢 Weitere Angaben 🛢 Abschluss

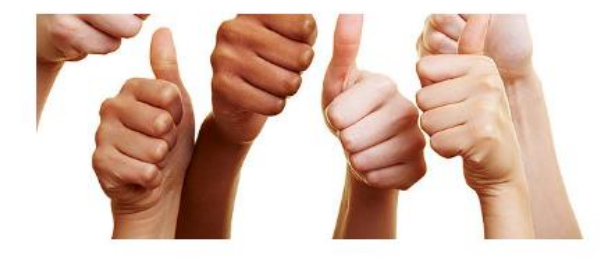

### REGISTRIERUNG ERFOLGREICH

Sehr geehrte Frau Ehrler

Vielen Dank für Ihre verbindliche Registrierung zur Zertifikatsprüfung.

Sie erhalten in Kürze ein Bestätigungsmail. Wir werden Ihre Unterlagen prüfen und Ihnen per Mail mitteilen, ob Sie die Zulassungskriterien erfüllen (dies kann bis zu 10 Tage dauern).

Den Prüfungstermin können Sie erst nach Erhalt der Zulassung sowie Bezahlung der Prüfungsgebühr wählen.

Sollten Sie Fragen haben, wenden Sie sich bitte an unser Prüfungssekretariat.

Wir wünschen Ihnen viel Erfolg bei der Prüfungsvorbereitung.

Freundliche Grüsse

Ihre Prüfungsorganisatoren

H R S E Human Resources Swiss Exams info@hrse.ch

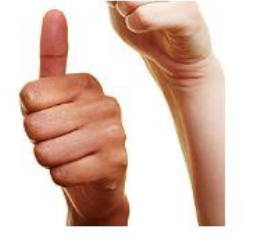

BRAUCHEN SIE HILFE?

Sollten Sie Fragen zur Registrierung haben, wenden Sie sich bitte an unser Prüfungssekretariat.

E-Mail: info@hrse.ch

Adresse: Reitergasse 9 Postfach, 8021 Zürich

FAQ Häufig gestellte Fragen